## Notebook 10 et Notebook 11

| Notebook 10                               | Notebook 11                               | Description                                                                                                    |
|-------------------------------------------|-------------------------------------------|----------------------------------------------------------------------------------------------------|
| La barre d'outils flottante:              | La barre d'outils flottante:              | La barre d'outils flottante qui apparaît à gauche de l'écran est restée la même dans les deux versions de Notebook. |
| La personnalisation des outils flottants: | La personnalisation des outils flottants: | La méthode de personnalisation de la                                                                                |

|                                      |                                                                                                    | barre d'outils flottante est la même dans<br>les deux versions: l'engrenage.                                                            |
|--------------------------------------|----------------------------------------------------------------------------------------------------|----------------------------------------------------------------------------------------------------|
| Les onglets dans Notebook:           | Les onglets dans Notebook:                                                                          | Les onglets présents dans Notebook sont<br>semblables. Dans la version 11, un<br>nouvel onglet a été ajouté: le créateur<br>d'activité. |
| La barre de fonctions dans Notebook: | La barre de fonctions dans Notebook:                                                                | La barre de fonction est différente dans<br>Notebook 11. Par exemple, l'icône<br>d'affichage offre un sous-menu (plein<br>écran, zoom,) |
| Celle-ci est linéaire.               | Celle-ci est divisée en trois parties:<br>1. Les actions<br>2. Les outils<br>3. La personnalisation |                                                                                                    |

| Personnaliser la barre de fonctions:<br>Bouton droit de la souris dans la barre.                        | Personnaliser la barre de fonctions:                                                            | Il est maintenant possible de<br>personnaliser la barre de fonctions<br>comme la barre d'outils flottante à l'aide<br>de l'engrenage.                                                                                                    |
|----------------------------------------------------------------------------------------------------|-------------------------------------------------------------------------------------------------|----------------------------------------------------------------------------------------------------|
| <section-header>Outils et fonctions disponibles:</section-header>                                       | Outils et fonctions disponibles:                                                                | La plupart des outils de la version 10 se<br>retrouvent dans la version 11.<br>Cependant, la version 11 sépare les<br>éléments en deux grandes catégories:<br><u>Les outils</u> et <u>les actions</u> .<br>Plusieurs nouveautés au niveau des<br>actions. |
| Menu principal<br>Sans titre - SMART Notebook<br>Fichier Édition Affichage Insérer Format Dessiner Aide | Menu principal:<br>Fichier Édition Affichage Insérer Format Outils Modules complémentaires Aide | Le menu principal a changé: les outils<br>ainsi que les modules complémentaires<br>sont accessibles via ce menu.                                                                                                    |

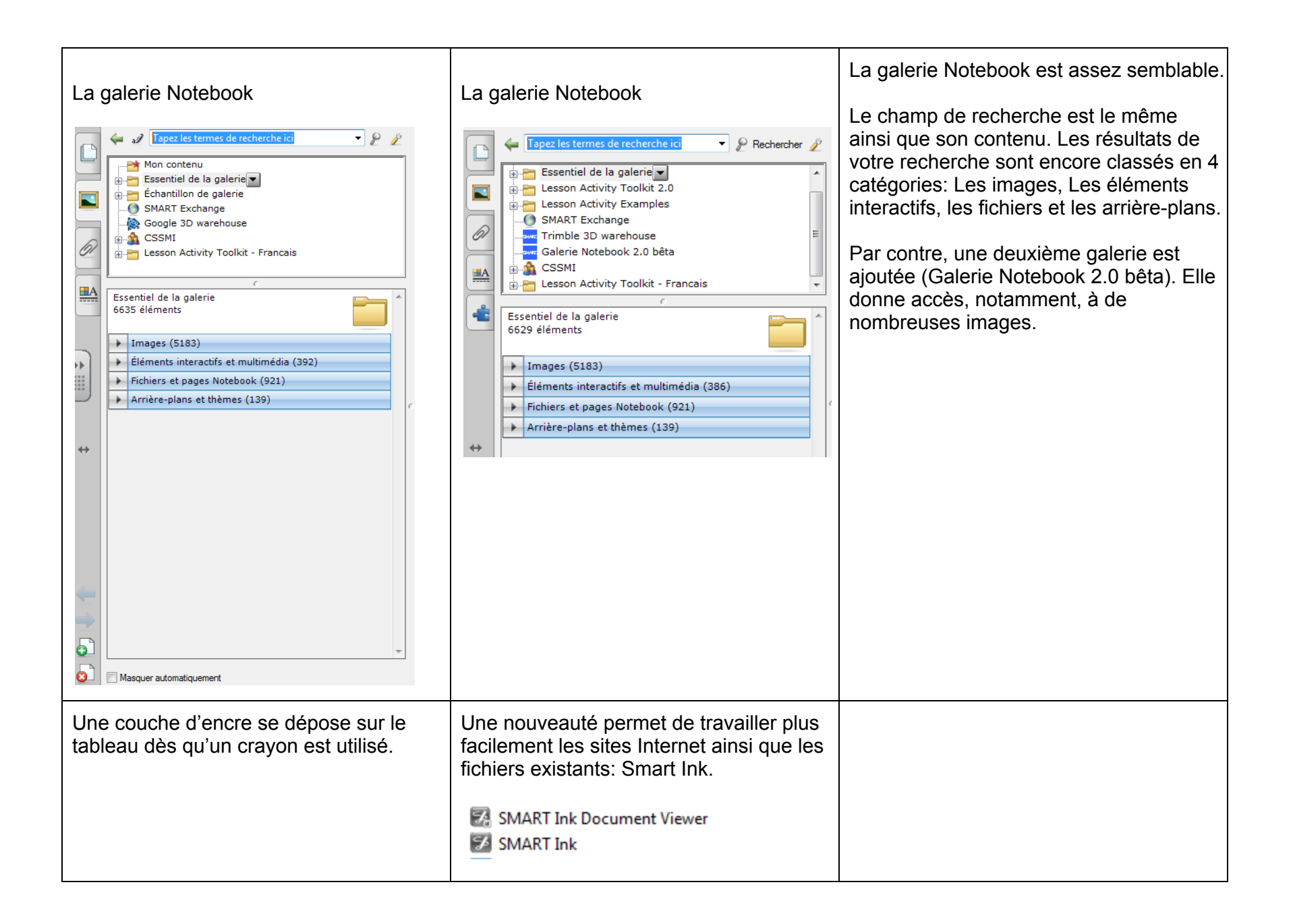

| Les crayons créatifs sont limités                 | Possibilité de personnaliser les crayons créatifs.    | Il est maintenant possible de modifier la<br>grosseur du trait, mais aussi d'ajouter une<br>nouvelle image aux crayons créatifs. |
|---------------------------------------------------|-------------------------------------------------------|----------------------------------------------------------------------------------------------------|
| Le regroupement se fait grâce au menu contextuel. | Le regroupement d'objets se fait en secouant ceux-ci. |                                                                                                    |